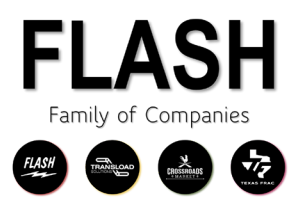

How do I enroll in an online account with John Hancock for my 401K?

- 1. Log on to <u>https://myplan.johnhancock.com/login</u>
- 2. Click the "Register" button

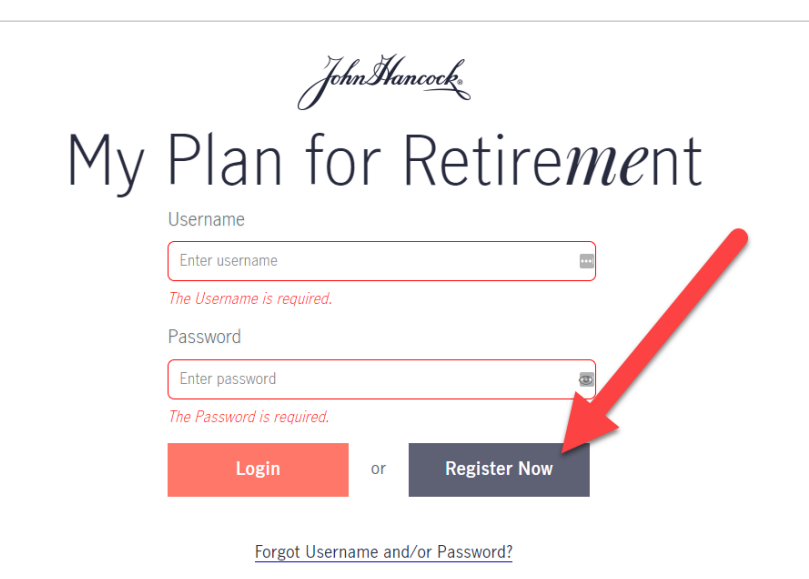

3. Enter your information into the registration screen and click "Continue"

## Registration

| Last name               |                   |  |
|-------------------------|-------------------|--|
| Your Last name is requ  | ired.             |  |
| Social Security number  |                   |  |
| #########               |                   |  |
| Your Social Security nu | mber is required. |  |
| Date of birth (mm/dd/y  | ууу)              |  |
| MM/DD/YYYY              |                   |  |
|                         |                   |  |

4. Enter the contract number 111946 into the next screen and click "Continue"

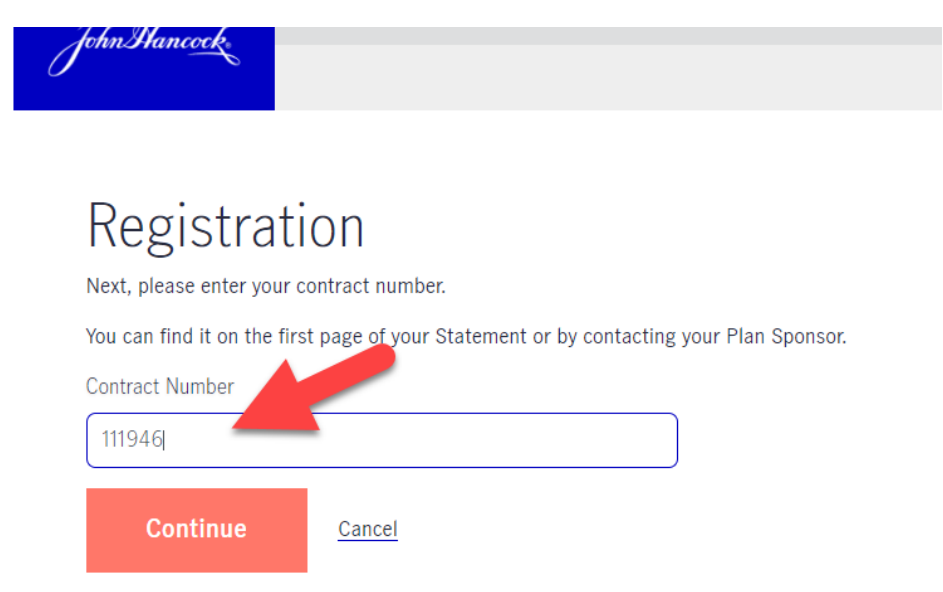

5. Enter your desired information on the "Tell Us About you Screen" and click "Continue"

| John Hanc <u>oc</u> | <                                                                                                    |
|---------------------|----------------------------------------------------------------------------------------------------|
| Tell Us A           | Us About You > Security Information > Challenge Questions                                                                                                    |
|                     | Correct the errors in red to continue [1509]                                                                                                    |
|                     | Create and enter the username and password you would like to use to access your account. Note that some<br>Your username must be a minimum of 6 characters. Click the 'Try It' button to confirm the username entere<br>User name |
|                     | Username must be at least 6 characters Try it Password                                                                                                    |
|                     | Your password should be a minimum of 8 characters and must contain at least: 1 upper and lower case letter, 1 number and 1 special character.                                                                                     |
|                     | Password Success                                                                                                    |

## 6. Add your security questions and click "Continue"

Select 3 questions and enter your answer for each question.

Select answers that only you would know. We will ask you these questions to I

| Challenge Question 1 |          |   |
|----------------------|----------|---|
| Marian Tarana d      |          | ~ |
| Answer               |          |   |
|                      |          | 1 |
| Challenge Question 2 |          |   |
| Mar - No - and 175   |          | ~ |
| Answer               |          |   |
|                      |          |   |
| Challenge Question 3 |          |   |
| -                    |          | ~ |
| Answer               |          |   |
|                      |          |   |
|                      |          | • |
| Back                 | Continue |   |
|                      |          |   |

7. You did it! Congratulations. You may now log in to manage your account by returning to the home screen. <u>https://myplan.johnhancock.com/login</u>

| John | hancock.                                                                                                    |
|------|----------------------------------------------------------------------------------------------------|
|      | Congratulations                                                                                                    |
|      | You have successfully registered for the JH participar<br>Click 'continue' to move to the home page.<br>Note: There is a waiting period for some online trans;<br><b>Continue</b> |